## Installing HandBrake on Windows 10

By Engineering IT

September 1, 2020

- 1. Open the HandBrake download site in your browser
- 2. Click Download (64 bit Portable Zip)

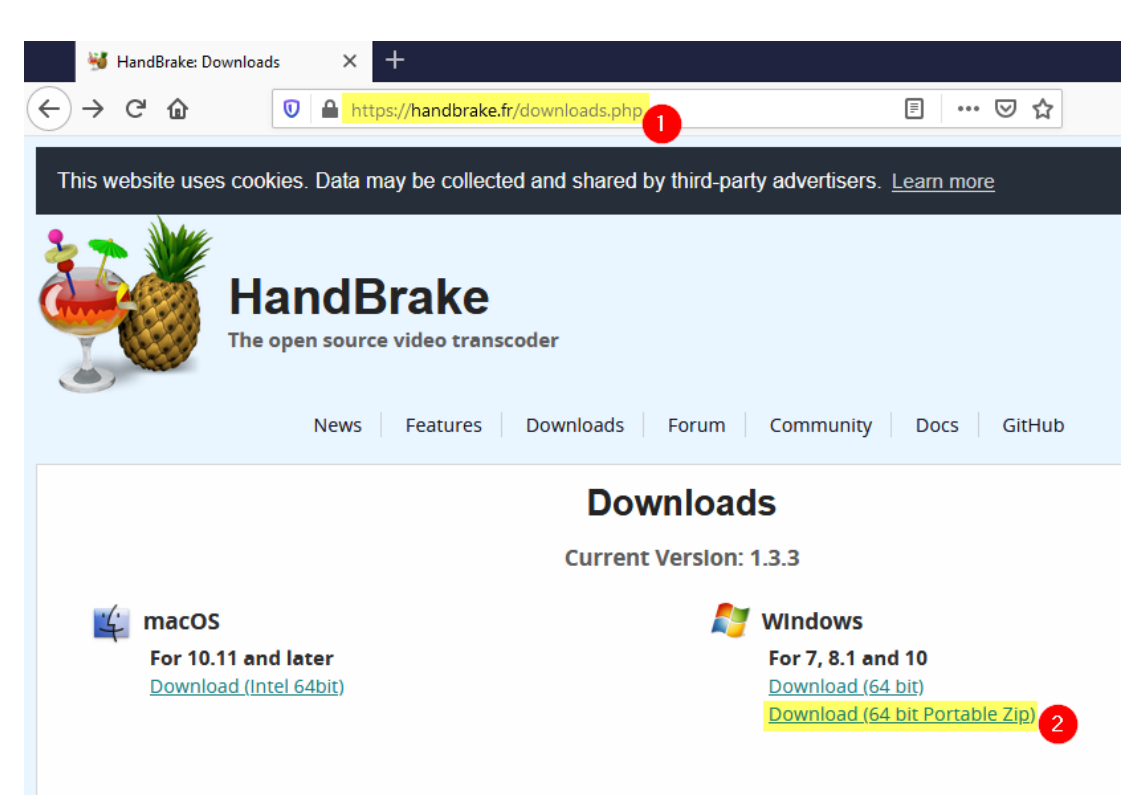

3. If prompted, select Save File and click OK

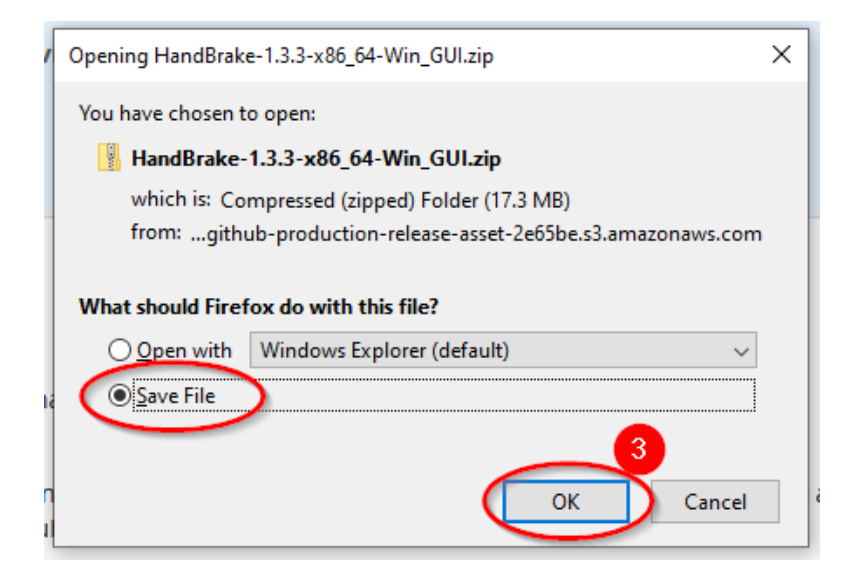

- 4. Open Windows Explorer (press **4** + E) and then open **Downloads** from the left side
- 5. Click on the zip file you just downloaded
- 6. In the ribbon menu along the top of the window, click **Compressed Folder Tools**
- 7. Click Extract all
- 8. In the dialog, confirm the folder is correct and click Extract

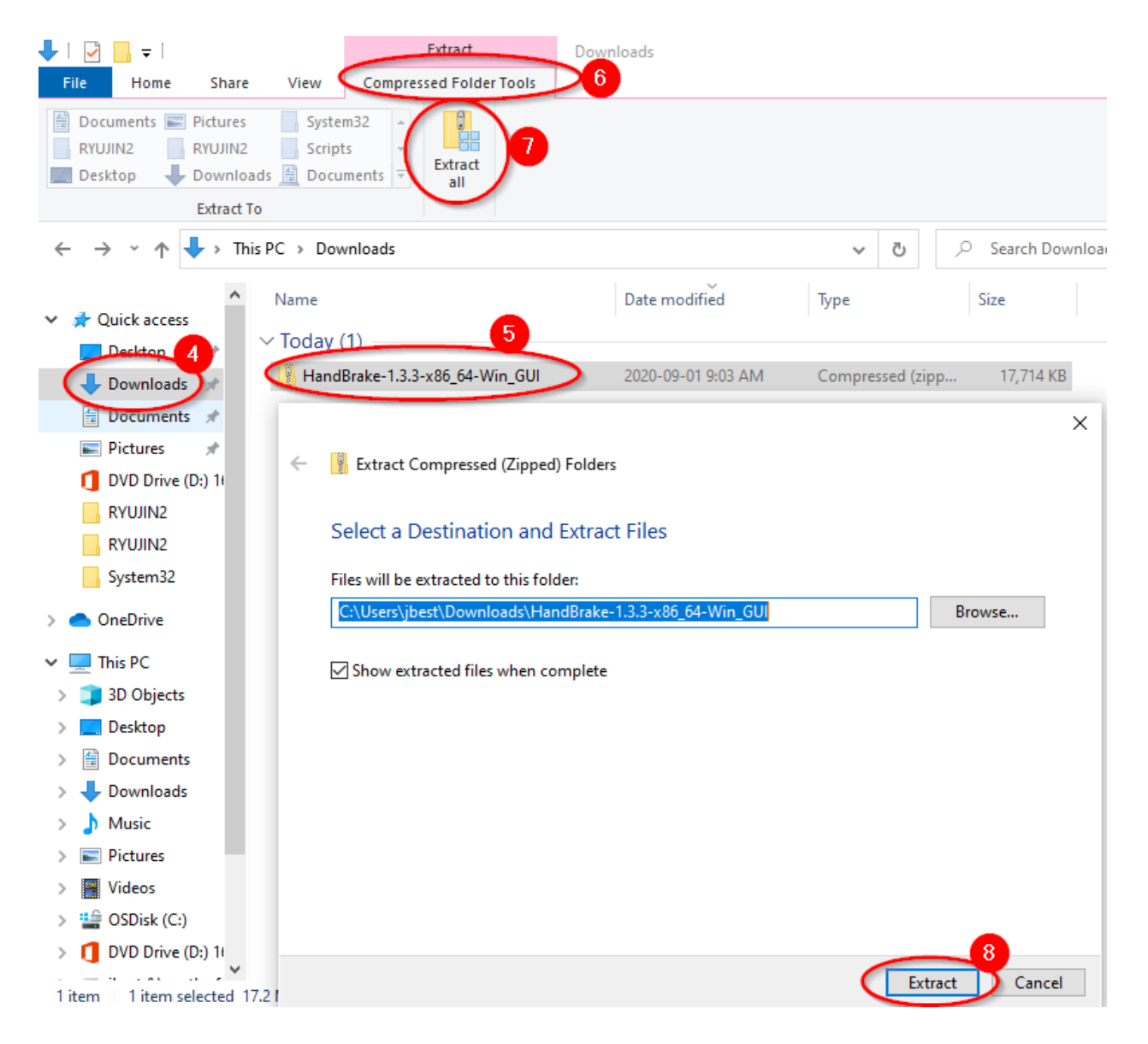

9. Once the extraction is complete, it will open the destination folder. **Right-click** on the **HandBrake** item and select **Send to** → **Desktop (create shortcut)** 

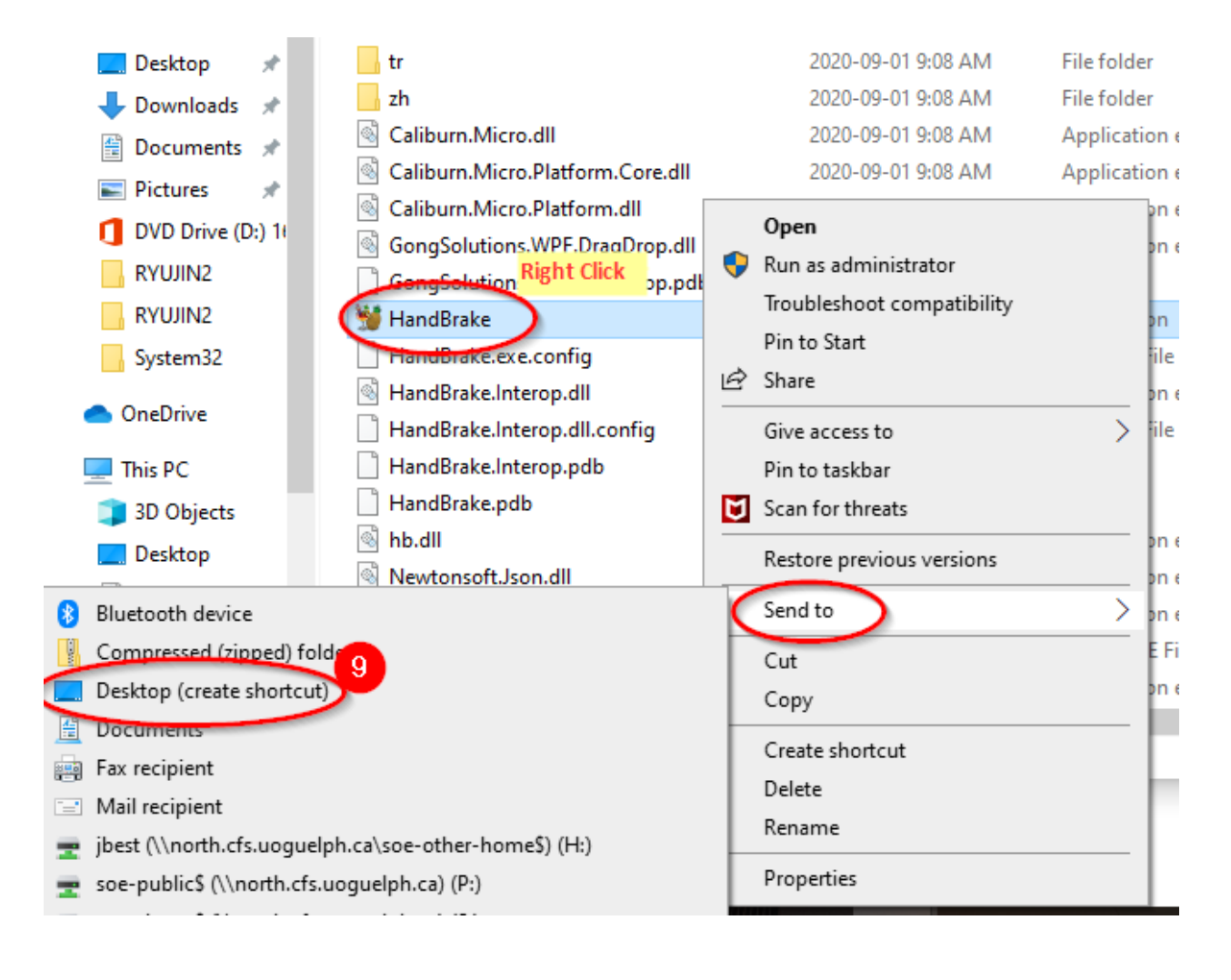

## Compressing a Video using HandBrake

10. Launch HandBrake from the shortcut on your desktop you created:

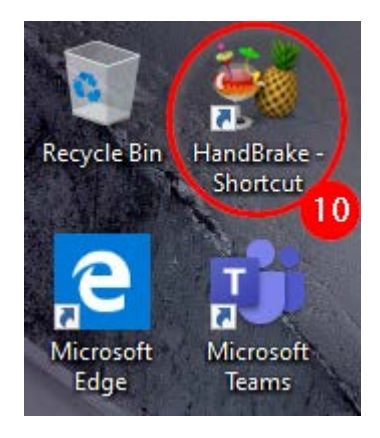

11. In the Source Selection window, click File – Open a single video file

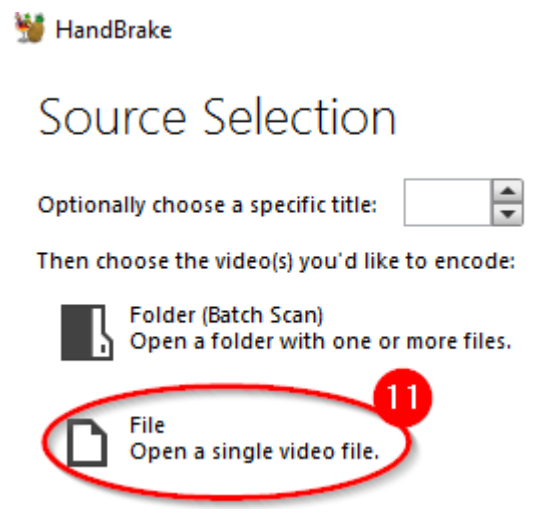

12. Browse to the video you'd like to compress, select it, and click Open

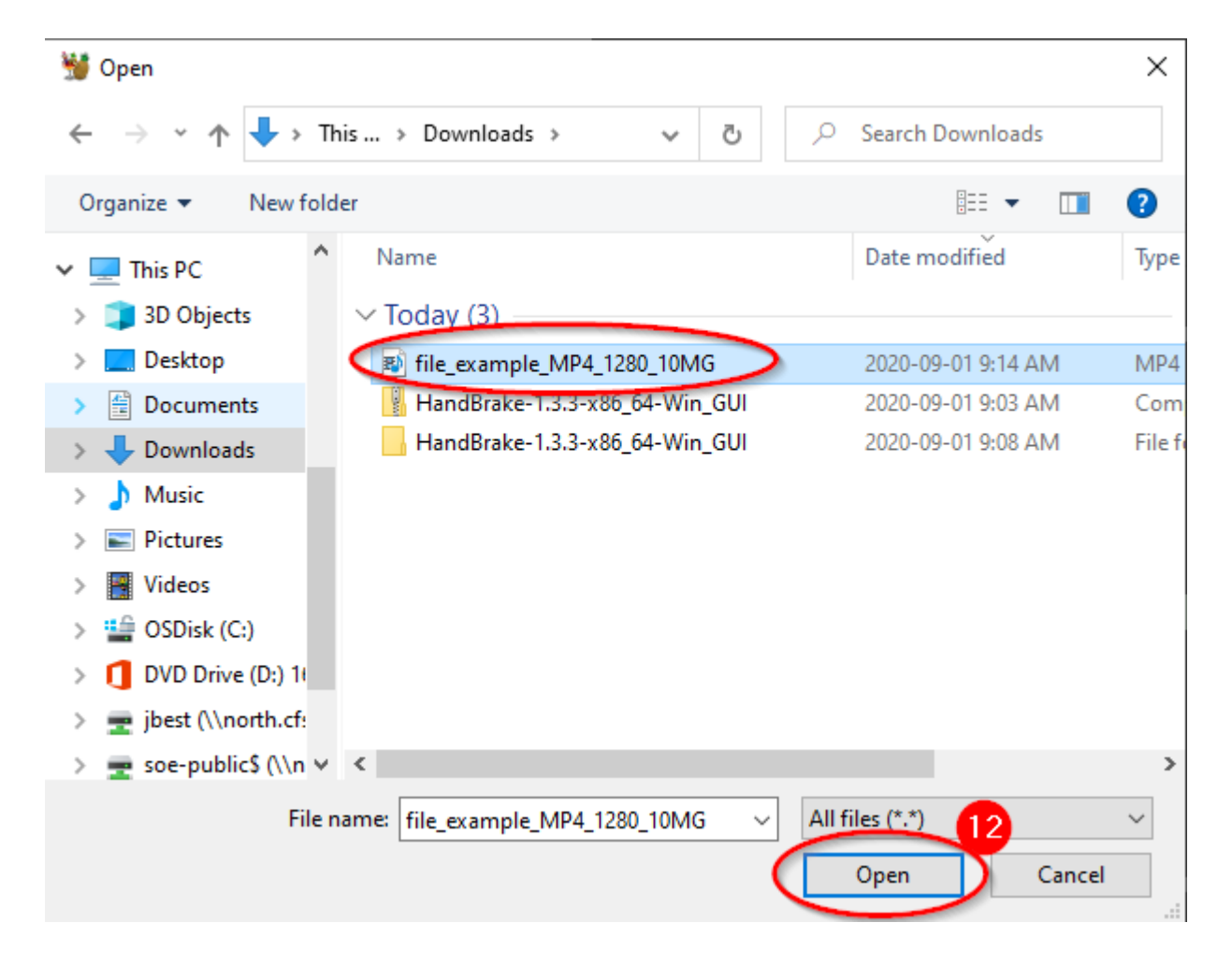

13. Click Browse and select where you'd like to save the compressed video

| 💥 HandB                                | rake                                                                                                    | _          |         | Х         |
|----------------------------------------|----------------------------------------------------------------------------------------------------|------------|---------|-----------|
| File Tools                             | ; Presets Queue Help                                                                                                    |            |         |           |
| 0r                                     | pen Source 🖾 Add to Queue 👻 Start Encode 🖾 Queue 🖾 Preview 🧱 Activity Log 🖳 Presets                                                                                                    |            |         | ÷         |
| Source:                                | file_example_MP4_1280_10MG 1280x720 (1280x720), 30 FPS, 1 Audio Tracks, 0 Subtitle Tracks                                                                                                    |            |         |           |
| Title:                                 | 1 (00:00:30)         Y         Angle:         1         Y         Angle:         Chapters         1         Y         Duration:         00:00:30                                                                                                    |            |         |           |
| Preset:                                | Fast 1080p30     Image: Reload     Save New Preset                                                                                                    |            |         |           |
| Summar                                 | y Dimensions Filters Video Audio Subtitles Chapters                                                                                                    |            |         |           |
| Formal<br>Tracks:<br>Filters:<br>Size: | <ul> <li>MP4 •</li> <li>Web Optimized</li> <li>Align A/V Start</li> <li>iPod SG Support</li> <li>H.264 (x264), 30 FP5 PFR.</li> <li>AAC (avcodec), Stereo</li> <li>Foreign Audio Scan, Burned</li> <li>Chapter Markers</li> <li>Decomb</li> <li>1280x720 storage, 1280x720 display</li> </ul> |            |         |           |
| Save As:                               | Preview 2 of 10                                                                                                    |            | Bro     | 13<br>wse |
| Ready                                  |                                                                                                    | When Done: | Do noth | ing 🕶     |

14. Next to Preset, select General  $\rightarrow$  Fast 720p30

| 👑 HandBrake                                                                                       |                  |                |          |                |           |        |                  |                          |          |             |   |
|---------------------------------------------------------------------------------------------------|------------------|----------------|----------|----------------|-----------|--------|------------------|--------------------------|----------|-------------|---|
| File Tools                                                                                        | Presets Queue    | Help           |          |                |           |        |                  |                          |          |             |   |
| Ope                                                                                               | n Source         | Add to Queue 🔻 | •        | Start Encode   |           | Queue  |                  | Preview                  | 6        | Activity Lo | 9 |
| Source: file_example_MP4_1280_10MG 1280x720 (1280x720), 30 FP5, 1 Audio Tracks, 0 Subtitle Tracks |                  |                |          |                |           |        |                  |                          |          |             |   |
| Title:                                                                                            | 1 (00:00:30)     |                | Ý        | Angle: 1       | ~         | Range: | Chapte           | rs ~ 1                   | 1 5      | - 1         | ~ |
| Preset:                                                                                           | Fast 1080p30     |                | Þ        | Genera         | $\supset$ | •      | Very I           | Fast 1080p               | o30      |             |   |
| Summary                                                                                           | Dimensions Filte | rs Video Audio | Subtitle | Web<br>Devices | 5         | *      | Very l<br>Very l | Fast 720p3<br>Fast 576p2 | 30<br>25 |             |   |
| Format:                                                                                           | MP4              | ~              |          | Matros         | ka        | •      | Very             | Fast 480p3               | 30       |             |   |
|                                                                                                   | Web Opt          | timized        |          | Produc         | tion      | •      | Fast             | <u>1080</u> p3           | 14       |             |   |
| ✓ Align A/V Start                                                                                 |                  |                | L        |                |           |        | Fast 7           | 720p30                   | <b>.</b> |             |   |
|                                                                                                   |                  |                |          | Fast 5         | 576p25    |        |                  |                          |          |             |   |
| Tracks:                                                                                           | H.264 (x264),    | 30 FPS PFR     |          |                |           |        | Fast 4           | 480p30                   |          |             |   |

15. Under Format check the box for Web Optimized

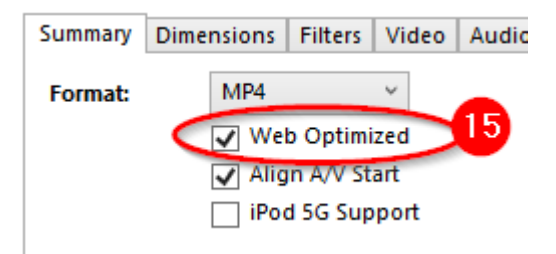

16. Click Start Encode in the top toolbar

| 👹 HandBrake                                                                                |                              |           |       |          |          |     |             |         |        |          |     |
|--------------------------------------------------------------------------------------------|------------------------------|-----------|-------|----------|----------|-----|-------------|---------|--------|----------|-----|
| File                                                                                       | Tools                        | Presets   | Queue | Help     |          | _   | _           | 16      |        |          |     |
| ••••                                                                                       | Ор                           | en Source |       | Add to Q | ueue 🕞 🕨 | ) 9 | Start Encod | de      |        | Queue    | Ŀ   |
| Source: file_example_MP4_1280_10MG 1280x720 (1280x720), 30 FPS, 1 Audio Tracks, 0 Subtitle |                              |           |       |          |          |     |             | title 1 |        |          |     |
| Title                                                                                      | Title: 1 (00:00:30)          |           |       |          |          | ~   | Angle:      | 1       | ~      | Range:   | Cha |
| Pre                                                                                        | set: Fast 1080p30 (Modified) |           |       |          |          | •   | Reloa       | d       | Save N | ew Prese | t   |

17. You can see the time remaining in the status bar along the bottom:

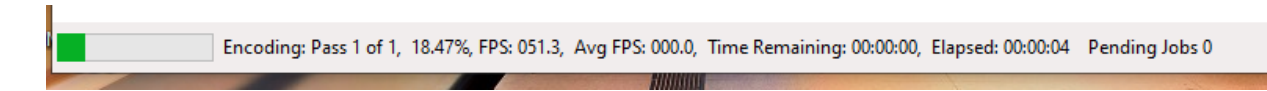

18. Once completed, you should find your compress video in the location you specified earlier

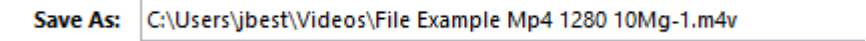